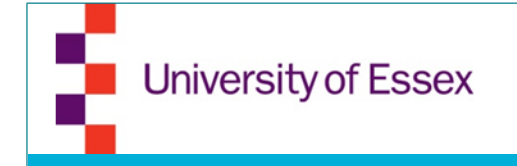

## **Essex Startups**

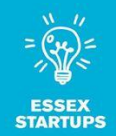

# How to guide for facebook.

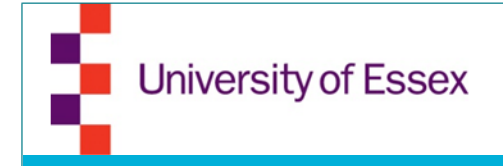

- To be able to create a business page, you will need a personal profile on Facebook
- Go to www.facebook.com
- Fill in the information below
- Click "Sign up"
- Or if you already have a profile, log in

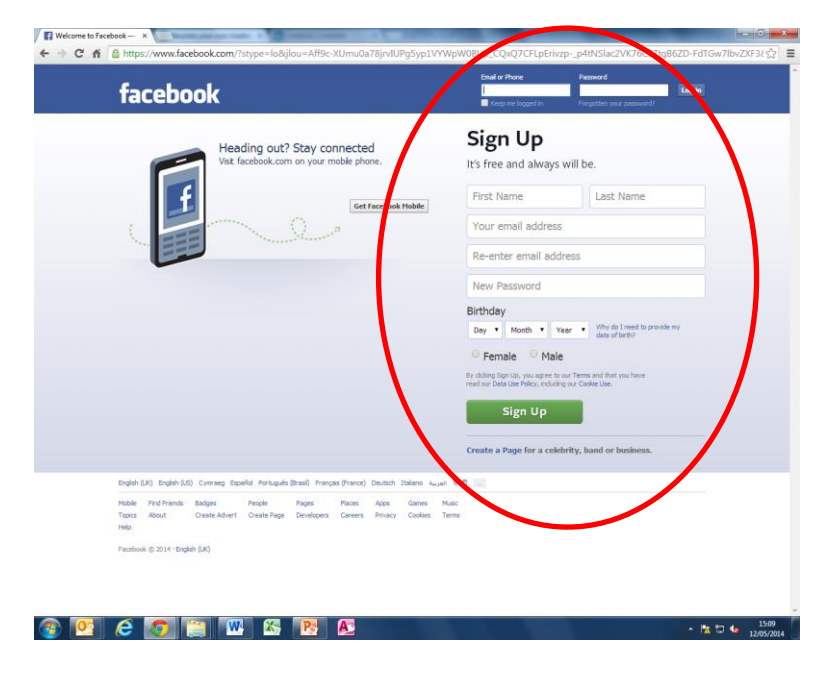

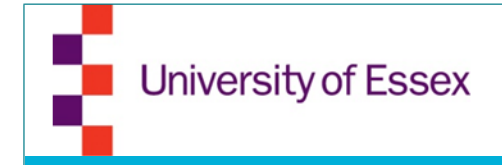

#### Go to any business page and click on "create page"

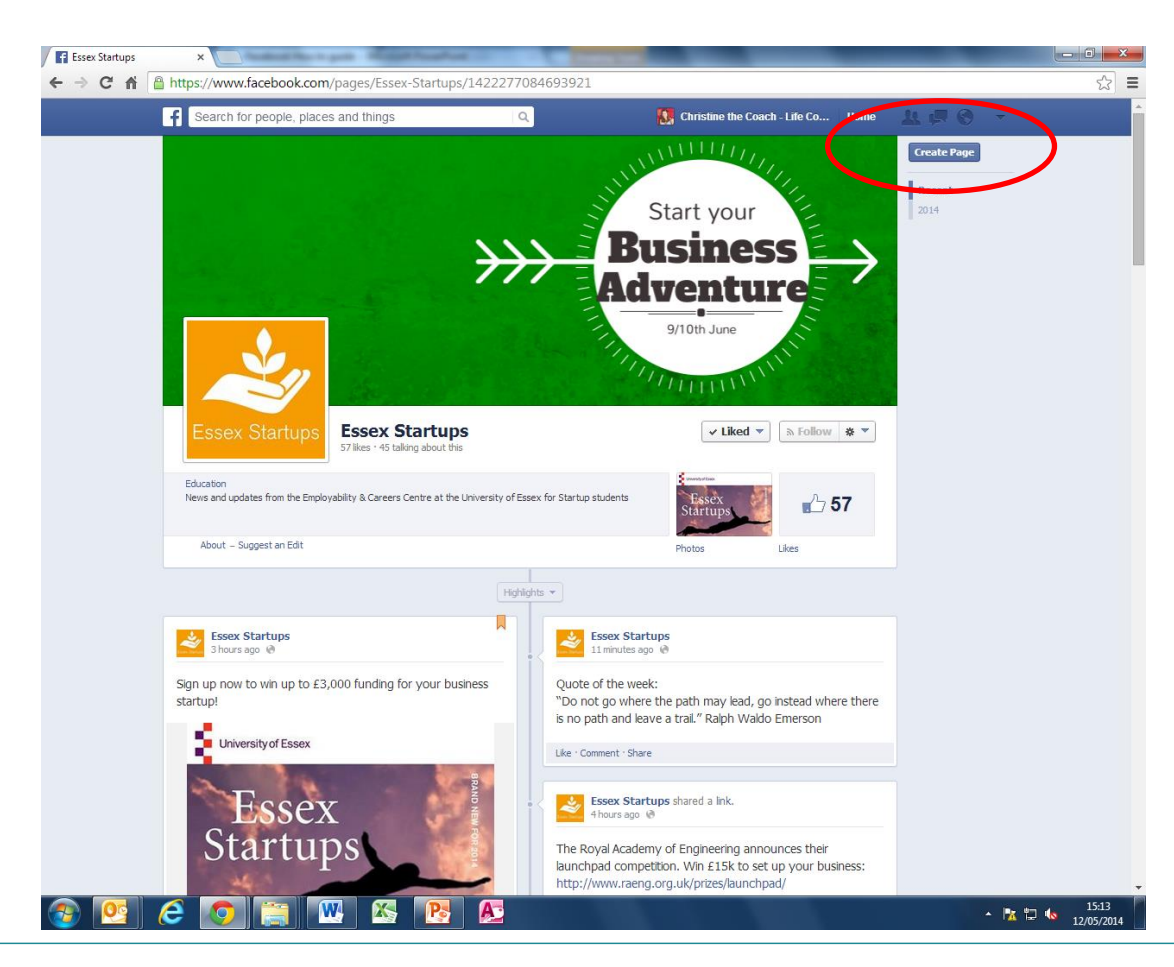

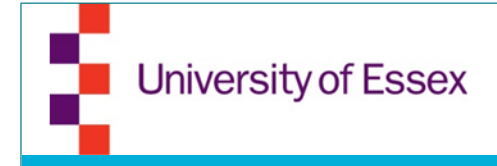

- Choose the category that describes your business best and fill in the information needed (example below shows a company/small business)
- Click on "Get started"

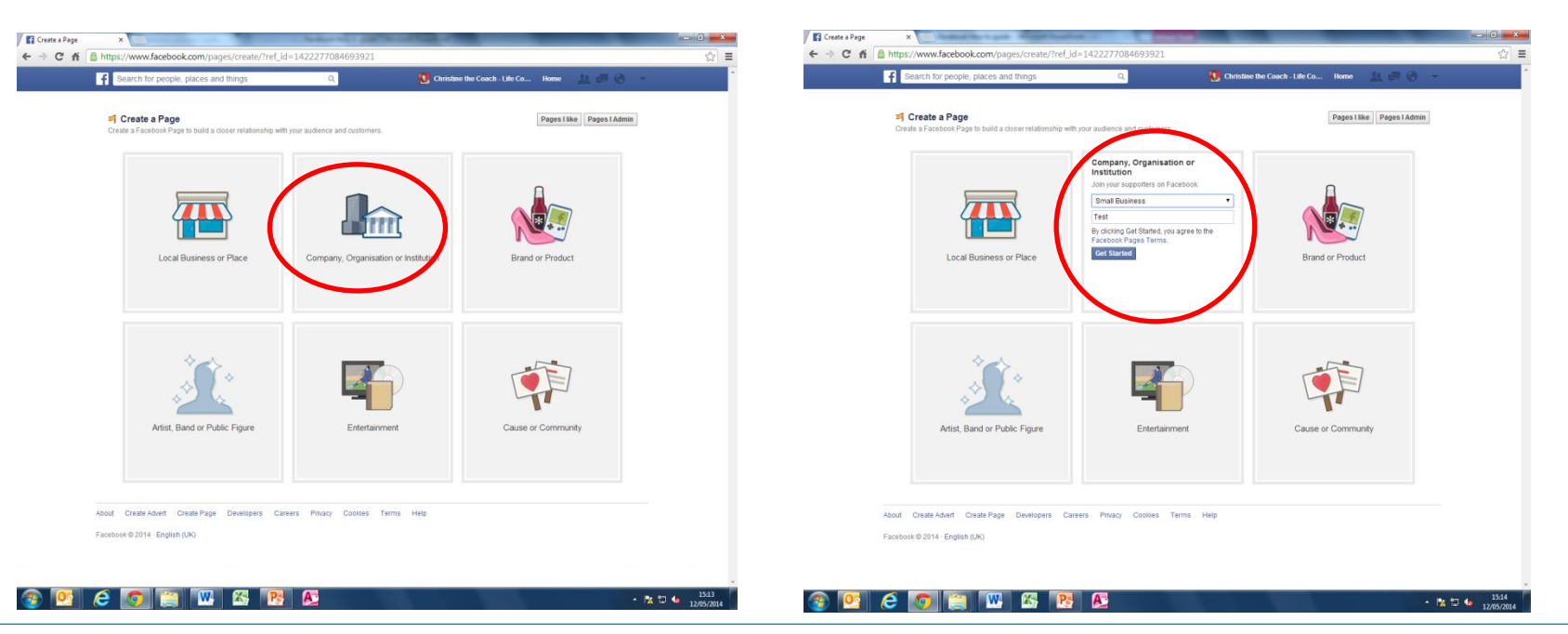

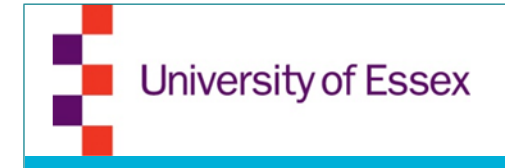

 It will prompt you to your business page and give you some hints on what to do next

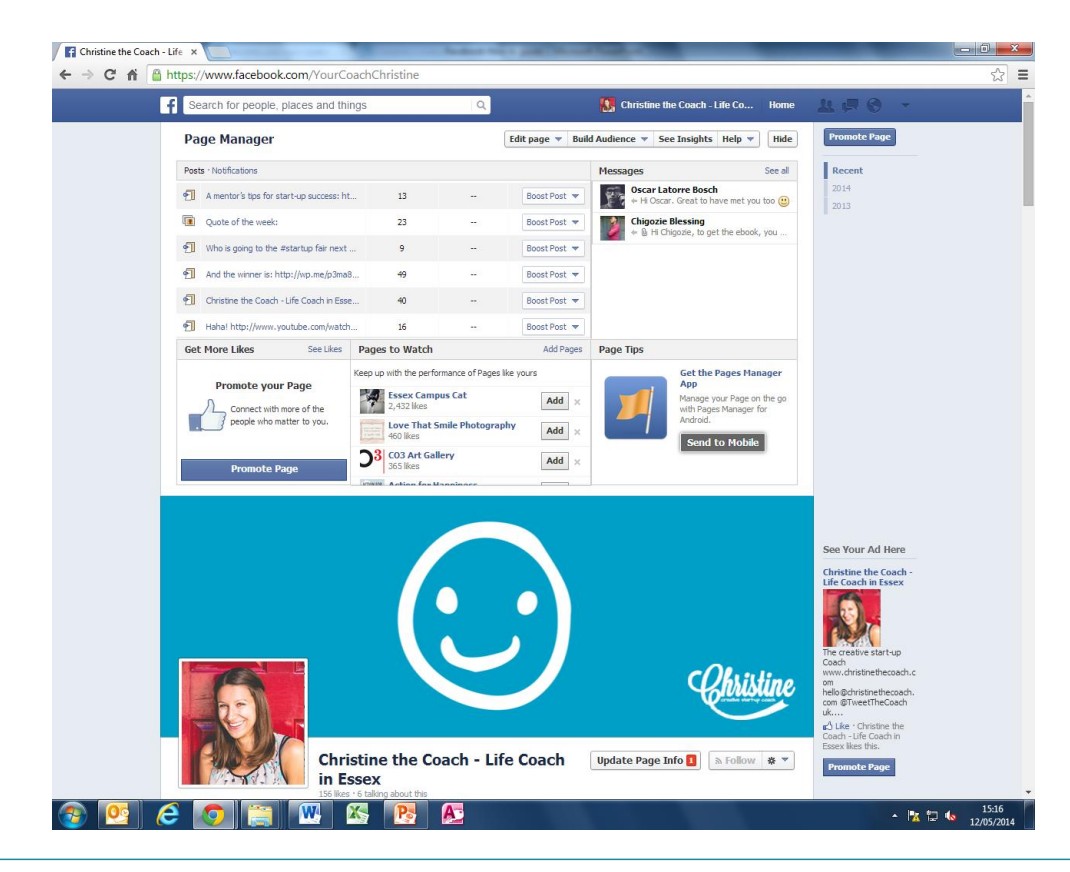

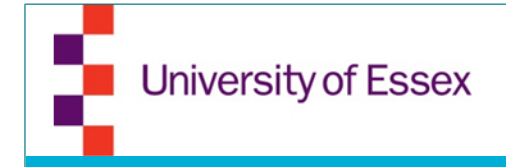

Upload a cover photo and a profile picture

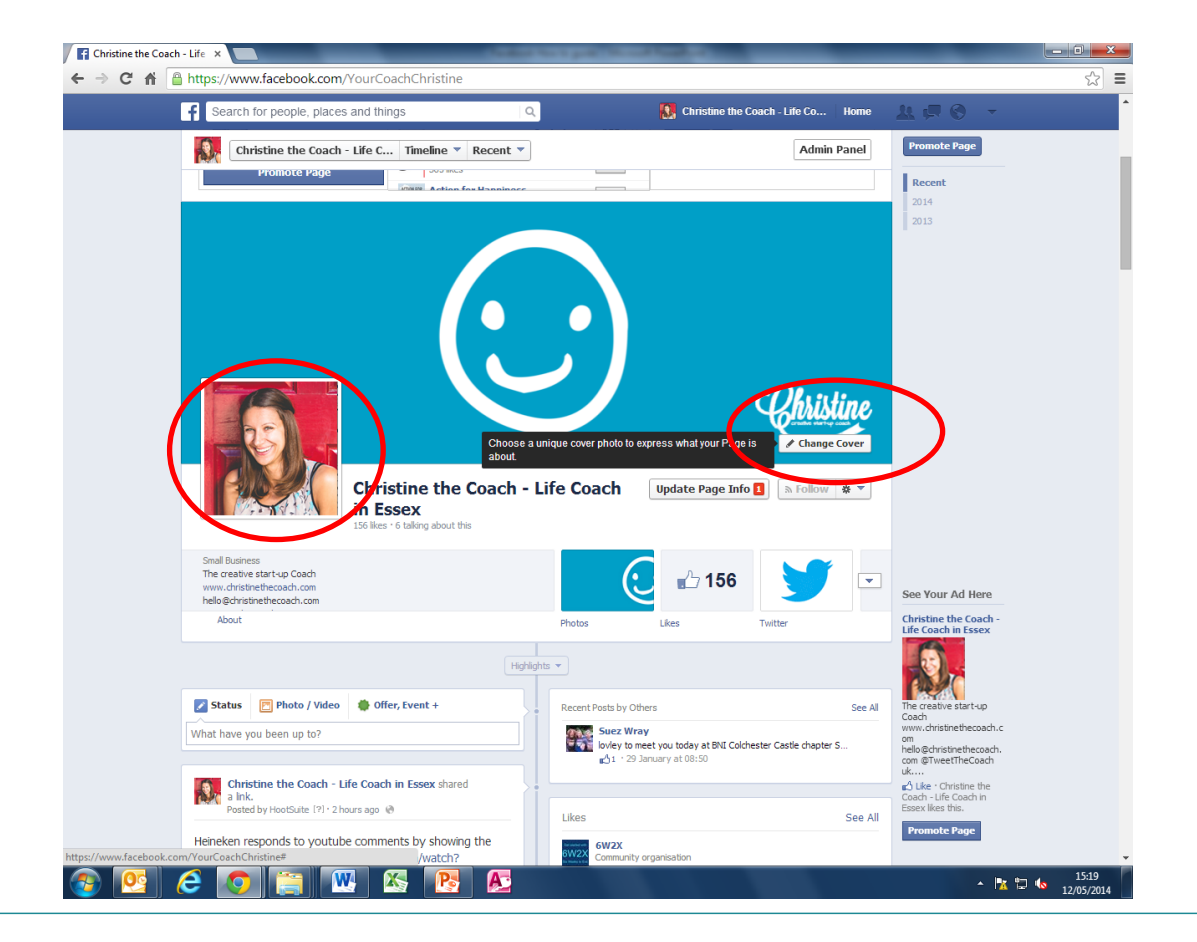

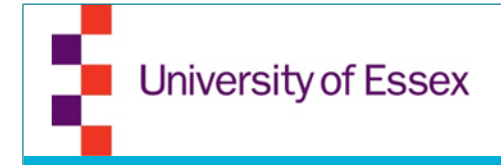

#### Click on "Edit Page/Update Page Info"

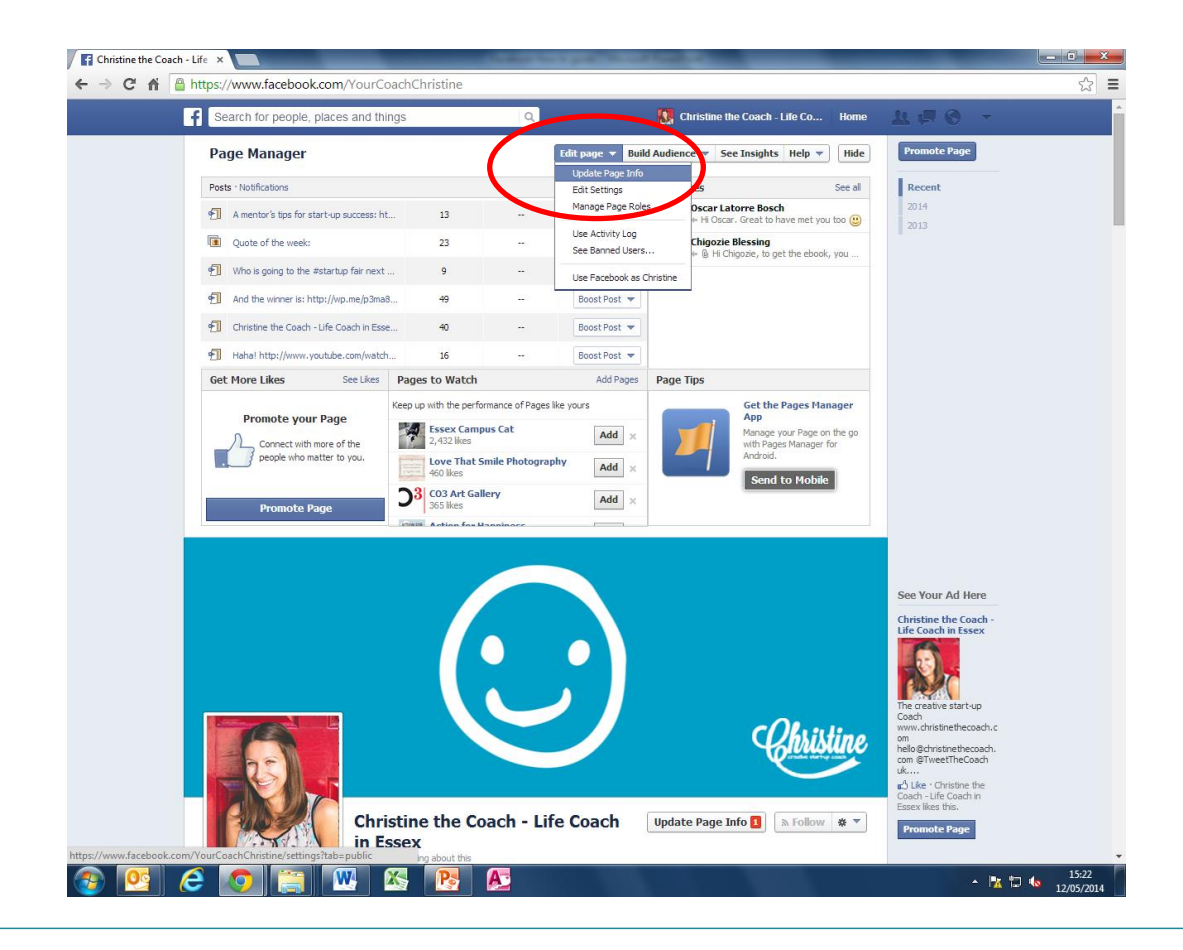

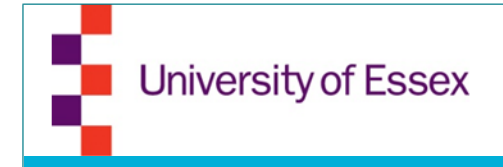

• Go through every point and ensure that the settings are as you want them to be (General/Notifications)

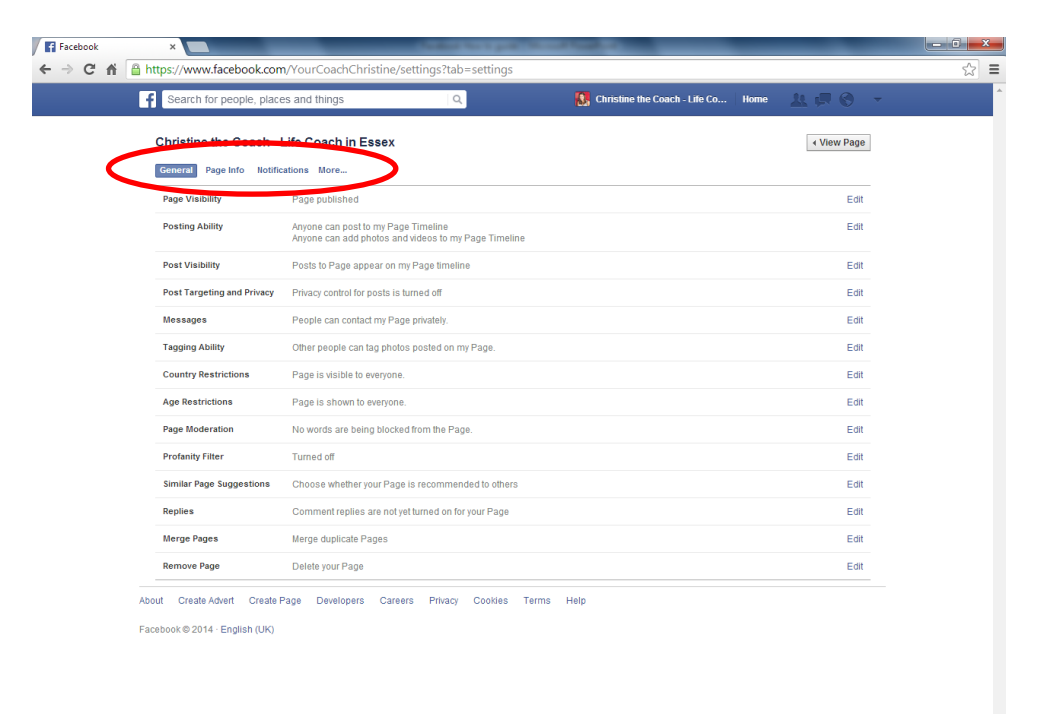

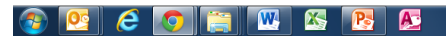

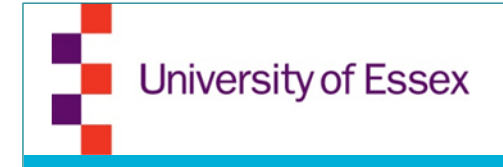

- Update your page info including all your other social media links
- Think about your Facebook web address carefully. Once set you won't be able to change it afterwards

| acarchino people, pia      | tes and unitys                                                                                                    | <b>Ma</b> Childrine                                         | and County - Line Co Mo | A. 47 U     |
|----------------------------|----------------------------------------------------------------------------------------------------|-------------------------------------------------------------|-------------------------|-------------|
| Christine the Coach        | Life Coach in Essex                                                                                                    |                                                             |                         | + View Page |
| General Page Info Notif    | ications More                                                                                                    |                                                             |                         |             |
| Name                       | Christine the Coarth, 127 Louch in Essex                                                                                                    |                                                             |                         | Edit        |
| Facebook Web Address       | www.facebook.com/YourCoachChristine                                                                                                    |                                                             |                         | Edit        |
| Category                   | Companies & organisations : Small Business                                                                                                    |                                                             |                         | Edit        |
| Start Info                 | Joined Facebook                                                                                                    |                                                             |                         | Edit        |
| Address                    | Chelmsford, Essex                                                                                                    |                                                             |                         | Edit        |
| Short Description          | The creative start-up Coach<br>www.christinethecoach.com<br>helio@christinethecoach.com<br>@TweetTheCoach<br>uk.linkedin.com/inichristinethecoach |                                                             |                         | Edt         |
| Impressum                  | Input Impressum for your Page                                                                                                    |                                                             |                         | Edit        |
| Long Description           | I am the right Life Coach for you if you are or th<br>business in the creative industry, Looking forw                                             | inking about setting-up your own<br>ard to hearing from you |                         | Edit        |
| Mission                    | My mission: help people in the creative industr                                                                                                   | y to regain happiness in their job.                         |                         | Edit        |
| Founded                    | Enter names of founders                                                                                                    |                                                             |                         | Edit        |
| Awards                     | Enter awards                                                                                                    |                                                             |                         | Edit        |
| Products                   | Life Coaching, Career Coaching                                                                                                    |                                                             |                         | Edit        |
| Phone                      | Add a phone number                                                                                                    |                                                             | Edit                    |             |
| Email                      | hello@christinethecoach.com                                                                                                    |                                                             |                         | Edit        |
| Website                    | www.christinethecoach.com                                                                                                    |                                                             |                         | Edit        |
| Official Page              | Enter the official brand, celebrity or organisatio                                                                                                | n your Page is about                                        |                         | Edt         |
| Facebook Page ID           | 154739391352989                                                                                                    |                                                             |                         |             |
| About Create Advert Create | Page Developers Careers Privacy Co                                                                                                    | iokies Terms Help                                           |                         |             |

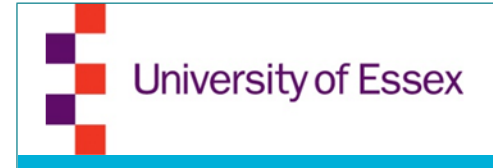

# Build an audience

- In the top navigation you can click on "Build an audience"
- If you are logged in as your business, you will only be able to invite people via email
- If you change to your personal profile you can invite your Facebook friends

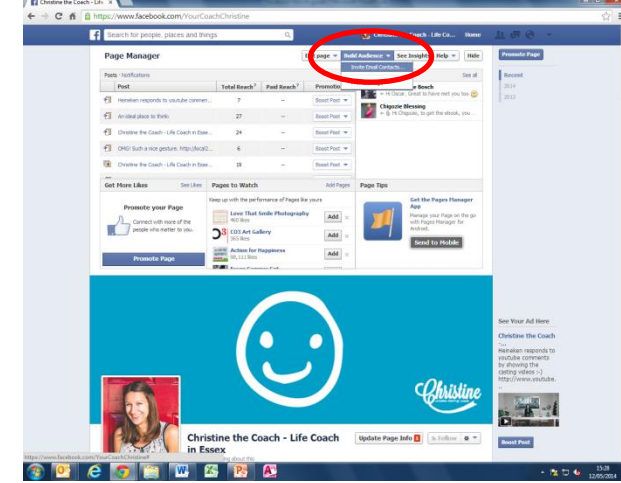

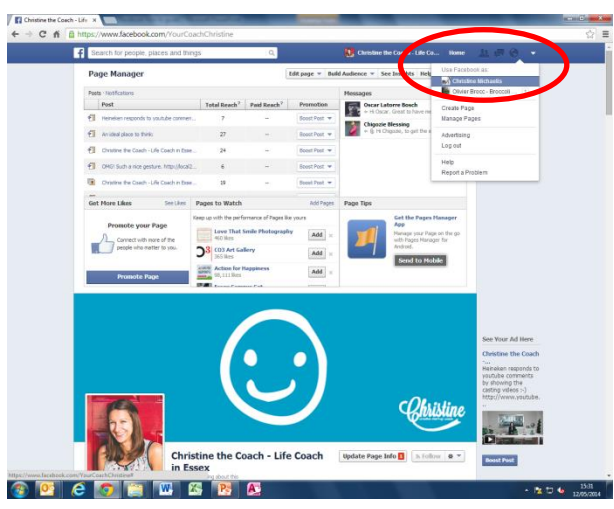

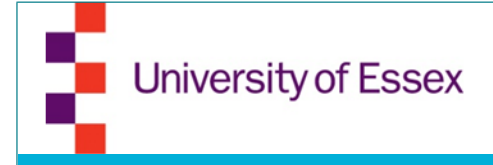

# Build an audience

 When inviting people via email or promoting your Facebook page ALWAYS give reasons why they should like your page. What are you going to post? What are the benefits for them?

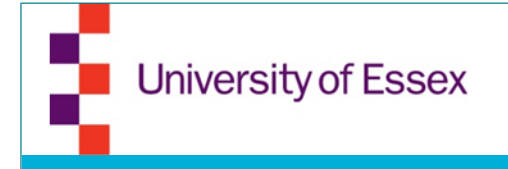

# **Statistics**

• To see statistics click the "Insights" button on the right hand side

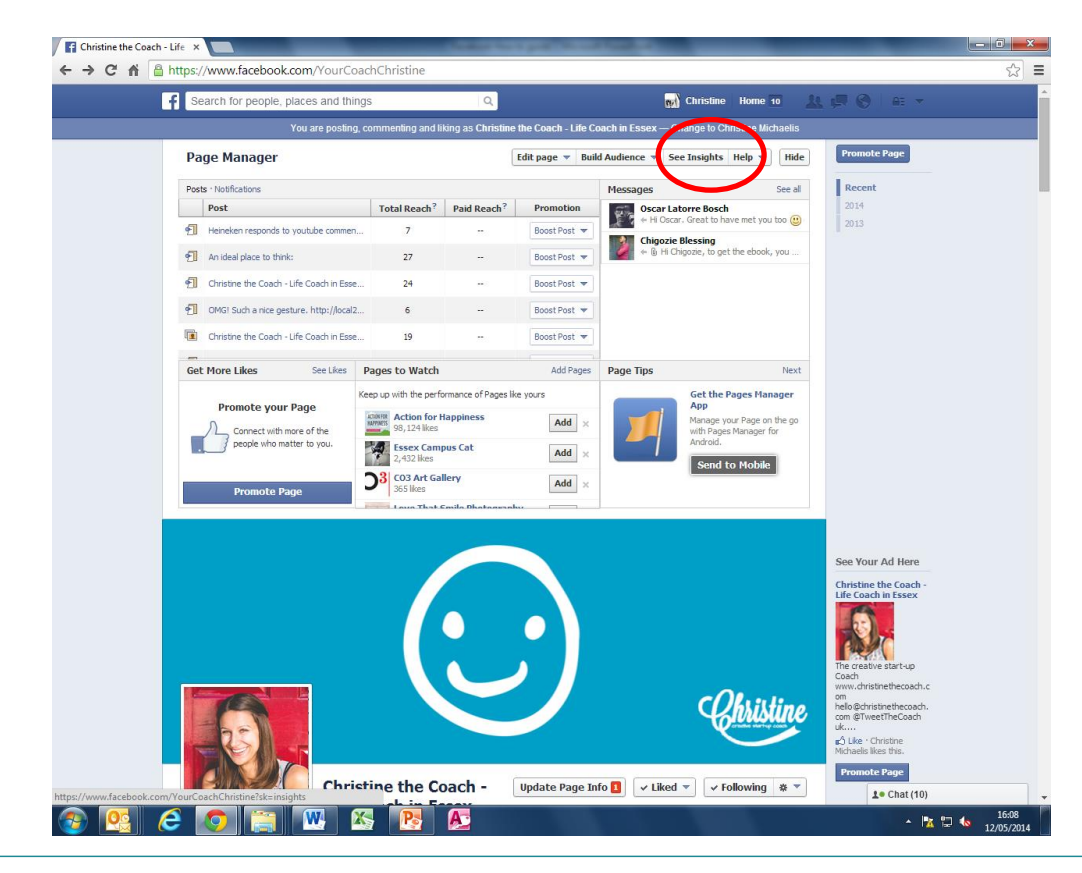

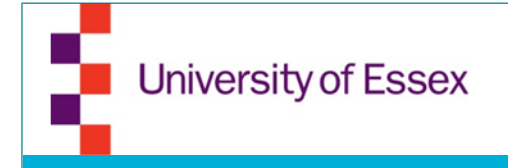

• To create an advert click on the "Create advert button" at the bottom of the page

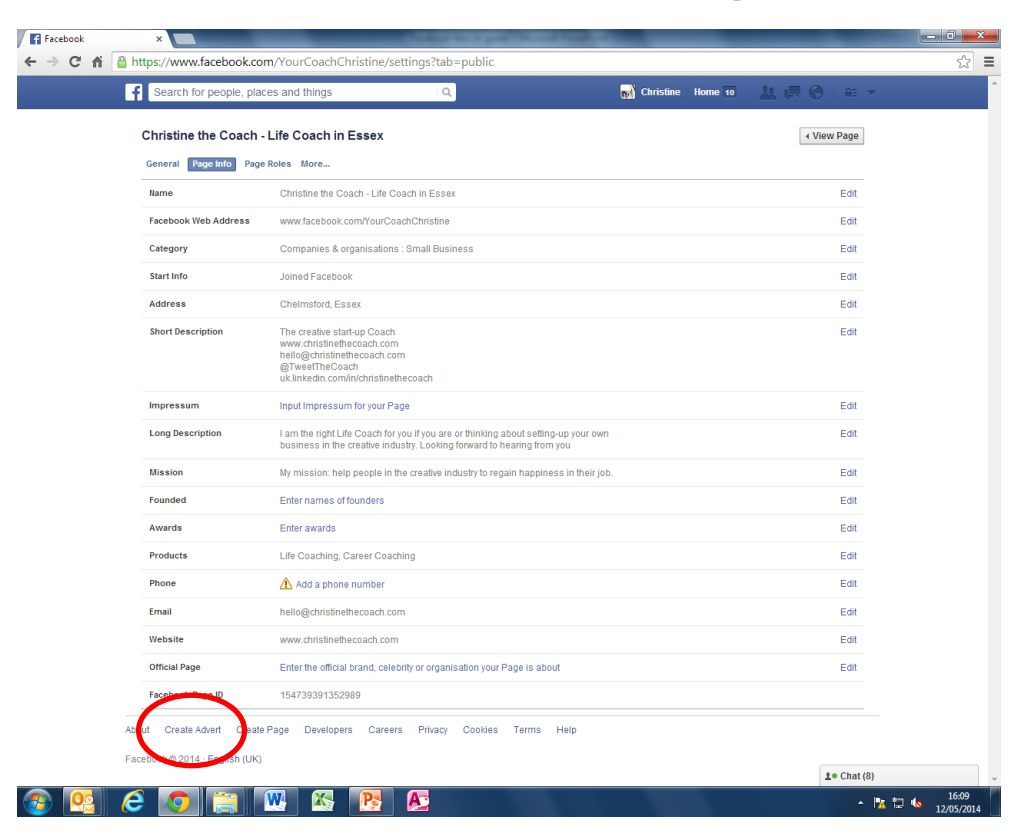

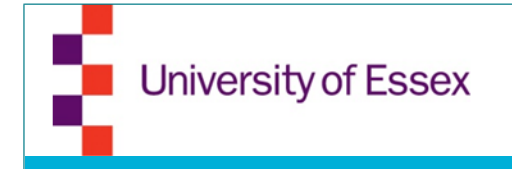

· Choose the result you would like with your ad

| f Search for people, places and things     | Q                                 | 🙀 Christine   Home 10 🛛 🙏 💭 🚫   🗛 🔻                   |
|--------------------------------------------|-----------------------------------|-------------------------------------------------------|
| Advertise on Facebook                      |                                   | Help: Choosing an Objective                           |
| Wh                                         | at kind of results do you want fo | or your adverts?                                      |
|                                            | Page Post Engagement              |                                                       |
|                                            | ┢ Page Likes                      | Create adverts to build your audience on<br>Facebook. |
|                                            | Clicks to Website                 |                                                       |
|                                            | Website Conversions               |                                                       |
|                                            | App Installations                 |                                                       |
|                                            | App Engagement                    |                                                       |
|                                            | Event Responses                   |                                                       |
|                                            | Offer Claims                      |                                                       |
|                                            |                                   |                                                       |
| About Create Advert Create Page Developers | Careers Privacy Cookies Terms H   | qle                                                   |
| Tacebook@2014 English (OK)                 |                                   |                                                       |
|                                            |                                   |                                                       |
|                                            |                                   |                                                       |

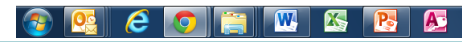

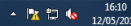

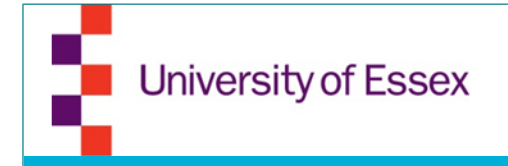

#### • Choose the page you want to promote

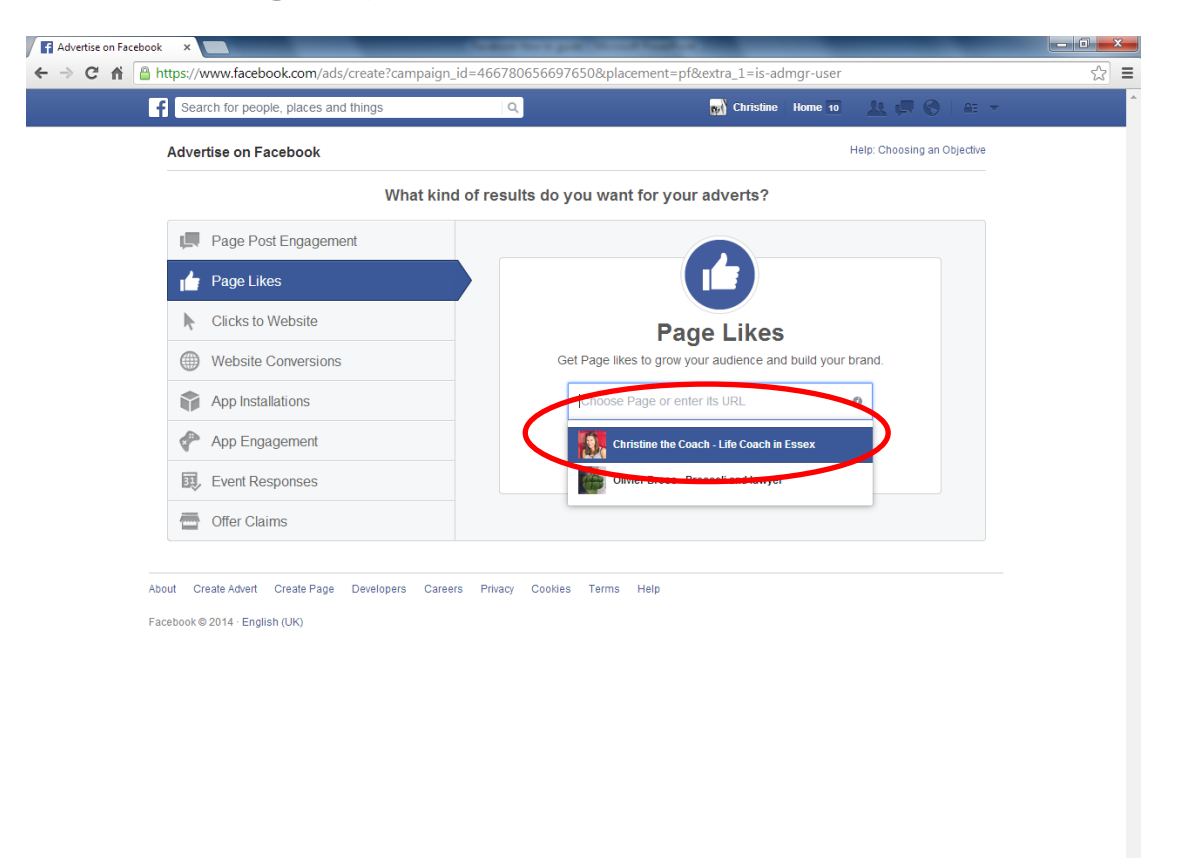

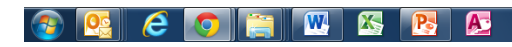

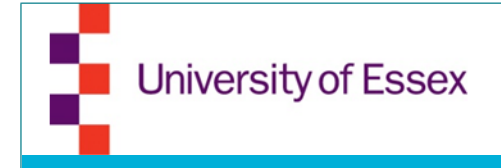

- Upload images that you want to use for the ad. They need to be 600x225 pixels. You can choose up to 6 images
- It might default to some images, make sure they are the right size or delete them

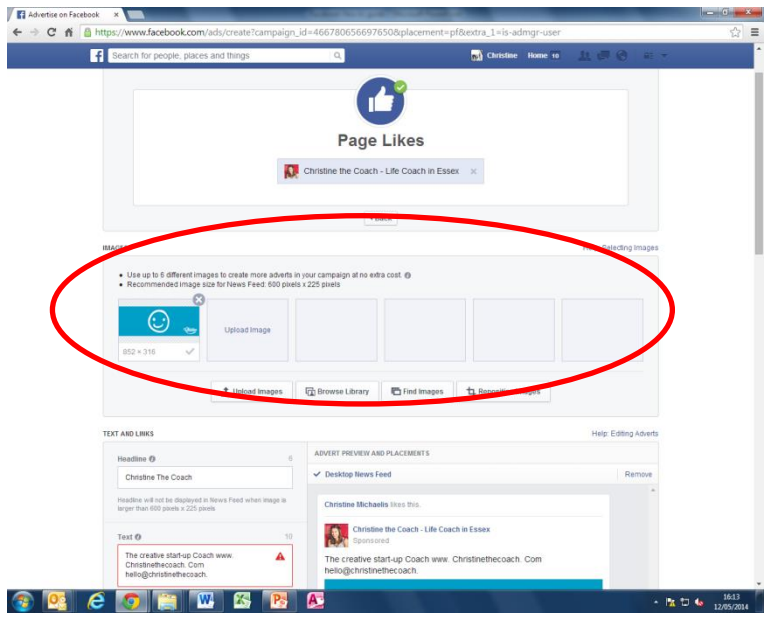

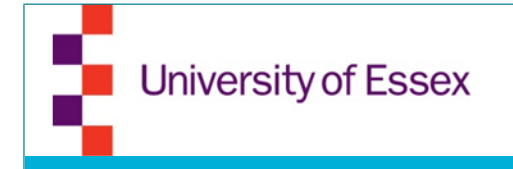

• Edit the text that will be shown in your ad (limited characters)

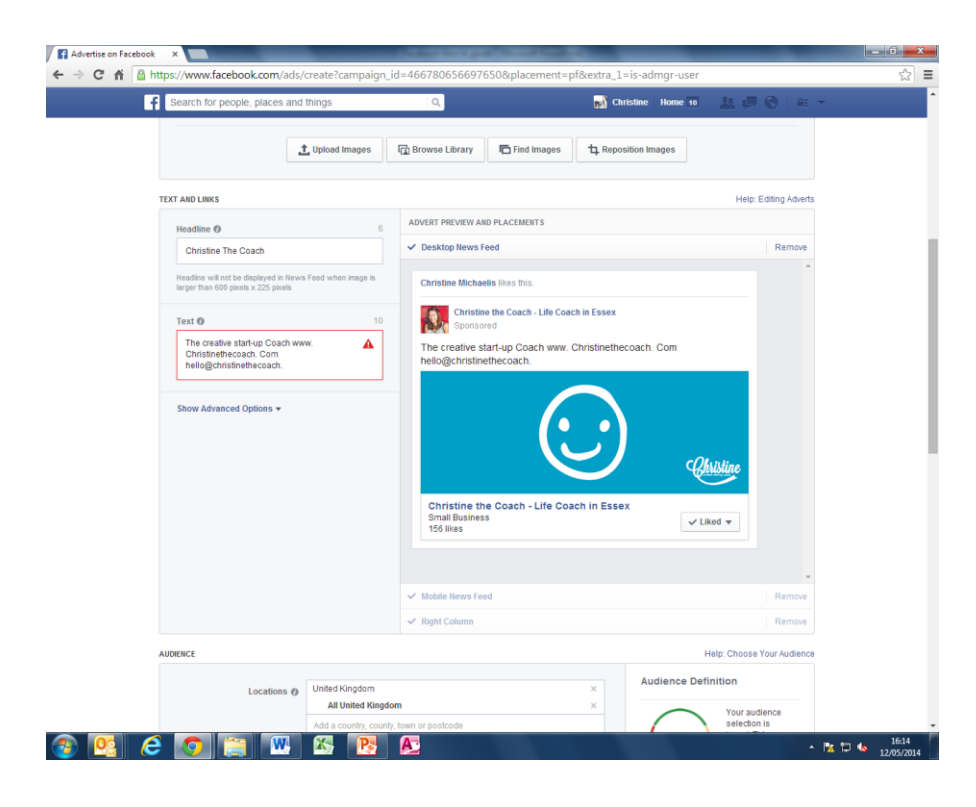

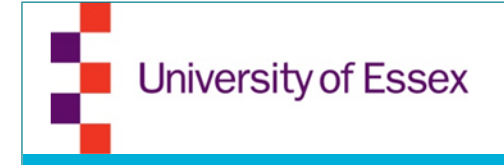

 Choose your target audience. Don't narrow it down too much. On the right hand side you will see an indicator if your audience has a good size

| <ul> <li>Search for people, places and</li> </ul> | things Q                                          | (b) Christine            |                                                                | ±. →  |
|---------------------------------------------------|---------------------------------------------------|--------------------------|----------------------------------------------------------------|-------|
|                                                   | 🗸 Right Column                                    |                          | Rem                                                            | love  |
| AUDIENCE                                          |                                                   |                          | Help: Choose Your Au                                           | 100   |
|                                                   |                                                   | Aut                      | dience Definition                                              |       |
| Locations ()                                      | United Kingdom                                    | × _                      |                                                                | - \   |
|                                                   | Add a country, county, town or postcode           |                          | Your audience<br>selection is                                  | 1     |
| Age Ø                                             | 13 - No may -                                     | Spec                     | cific Broad requires a large                                   |       |
| Gender ()                                         | All Men Women                                     |                          | budget.                                                        |       |
| Languages @                                       | Enter a language                                  | Aud                      | lence Details:<br>Location: United Kingdom                     |       |
| Languages ()                                      | Enter a ranguage                                  |                          | Not connected to: Christine the<br>Coach - Life Coach in Essex | _ /   |
|                                                   | More Demographics 🔻                               |                          |                                                                | /     |
|                                                   |                                                   |                          | ential Reach. 30,000,000 people                                |       |
| Interests 👩                                       | Search interests                                  | Suggestions Browse       |                                                                |       |
|                                                   |                                                   |                          |                                                                |       |
| Behaviours @                                      | Search behaviours                                 | Browse                   |                                                                |       |
|                                                   |                                                   |                          |                                                                |       |
| Connections ()                                    | O All                                             |                          |                                                                |       |
|                                                   | Only people connected to Christine the Coach -    | Life Coach in Essex      |                                                                |       |
|                                                   | Only people not connected to Christine the Coar   | ch - Life Coach in Essex |                                                                |       |
|                                                   | <ul> <li>Advanced connection targeting</li> </ul> |                          |                                                                |       |
| CAMPAIGN AND ADVERT SET                           |                                                   |                          | Help: Cam                                                      | paign |
|                                                   |                                                   |                          |                                                                |       |
| Campaign 👩                                        | Christine the Coach - Life Page Likes Change C    | ampaign                  |                                                                |       |
| Advert Set Name 👩                                 | GB - 13+                                          |                          |                                                                |       |
| Budget ()                                         | Perday v \$5.00                                   |                          |                                                                |       |
| Schedule @                                        | Run my advert set continuously startion today     |                          |                                                                |       |
| Constant of                                       |                                                   |                          |                                                                |       |

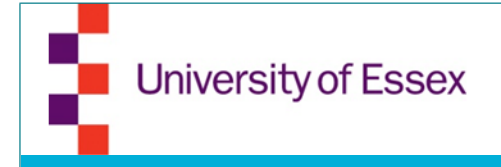

- Set your budget and timeframe
- If that is your first ad, you will be asked to give your payment details
- You will receive a confirmation email

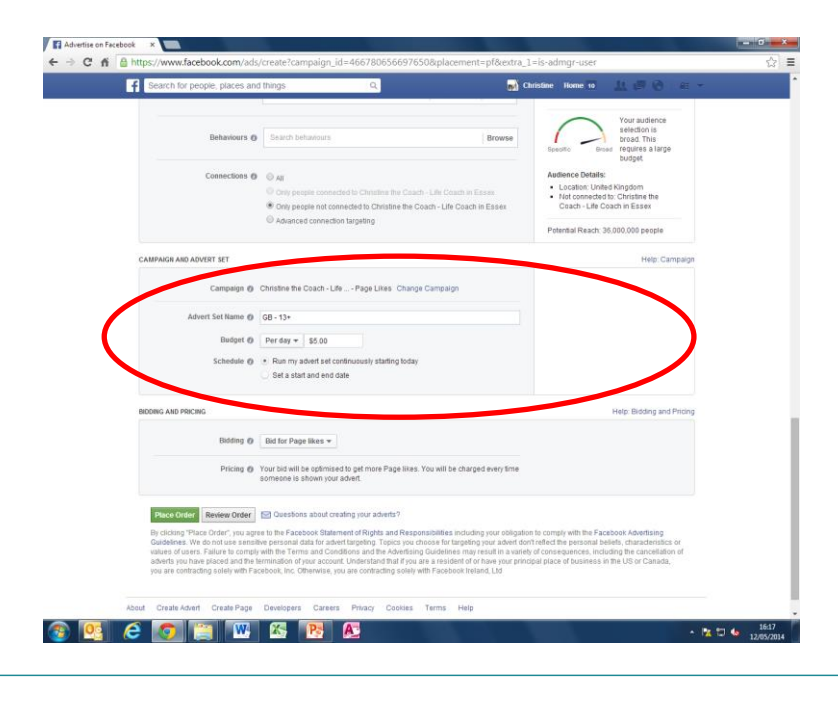

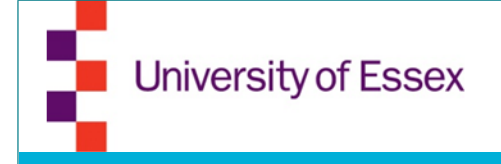

# **Adverts Manager**

- Your Adverts Manager is in the "See Insights area" (see page 12 of the PDF)
- It will ask you to continue with your private profile
- You then choose the campaign and can see statistics for it.

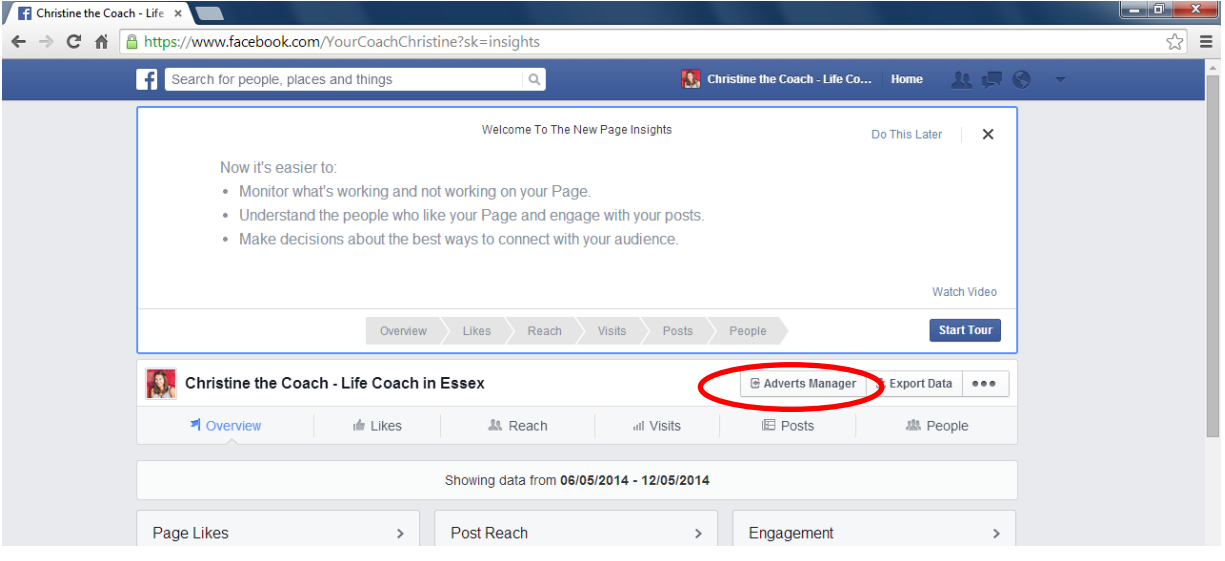

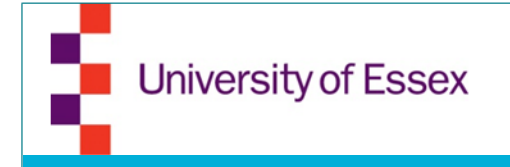

# Add Apps

#### Use the Apps section to link to your other social media sites

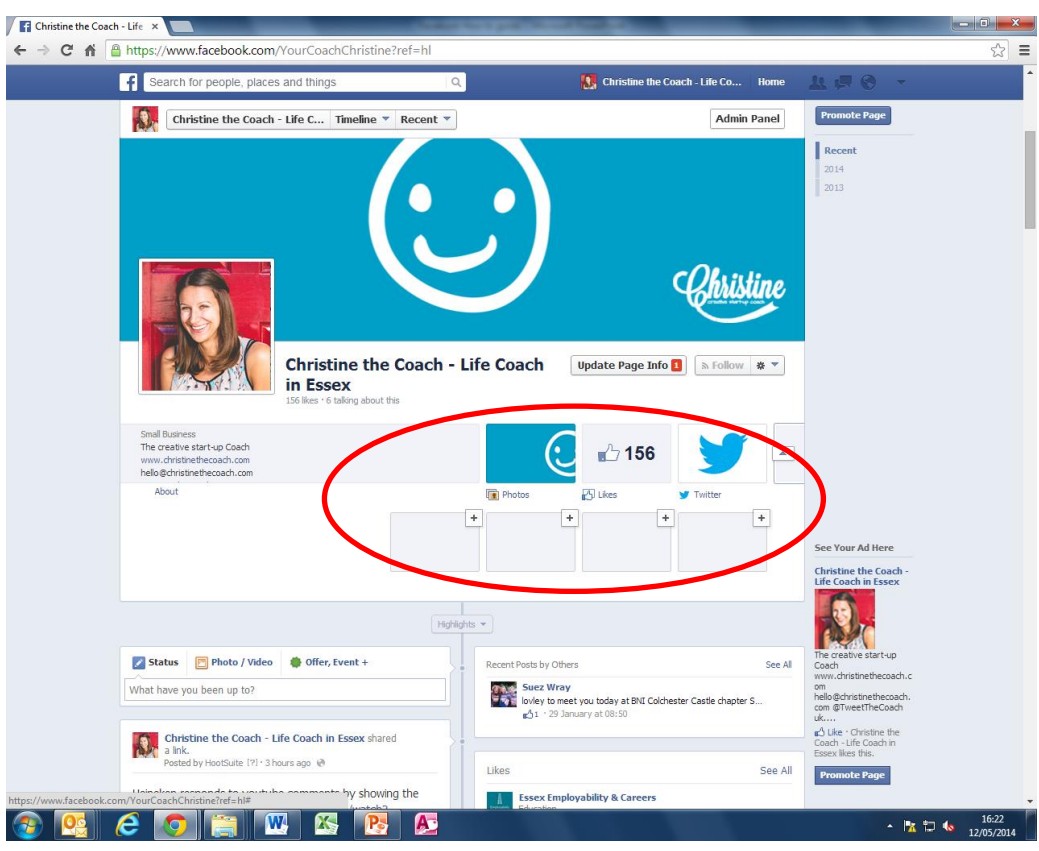

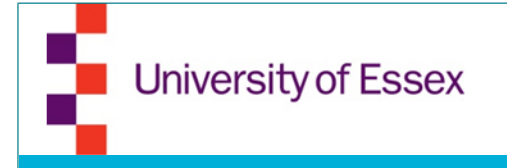

# Which pages to like

- You as a business can like other pages the same way you can like with your personal profile
- If you like a page with your business page it makes it easier to share things in the name of your business
- So choose whom you want to follow and share their content when appropriate. You can see the content on the "Home" page when logged in as your business page

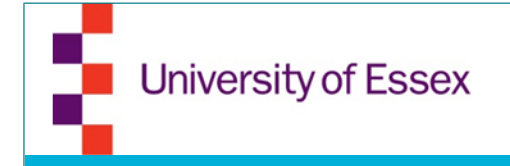

#### Posts

• You can pin/highlight or delete posts by clicking on the little arrow in the corner of the post

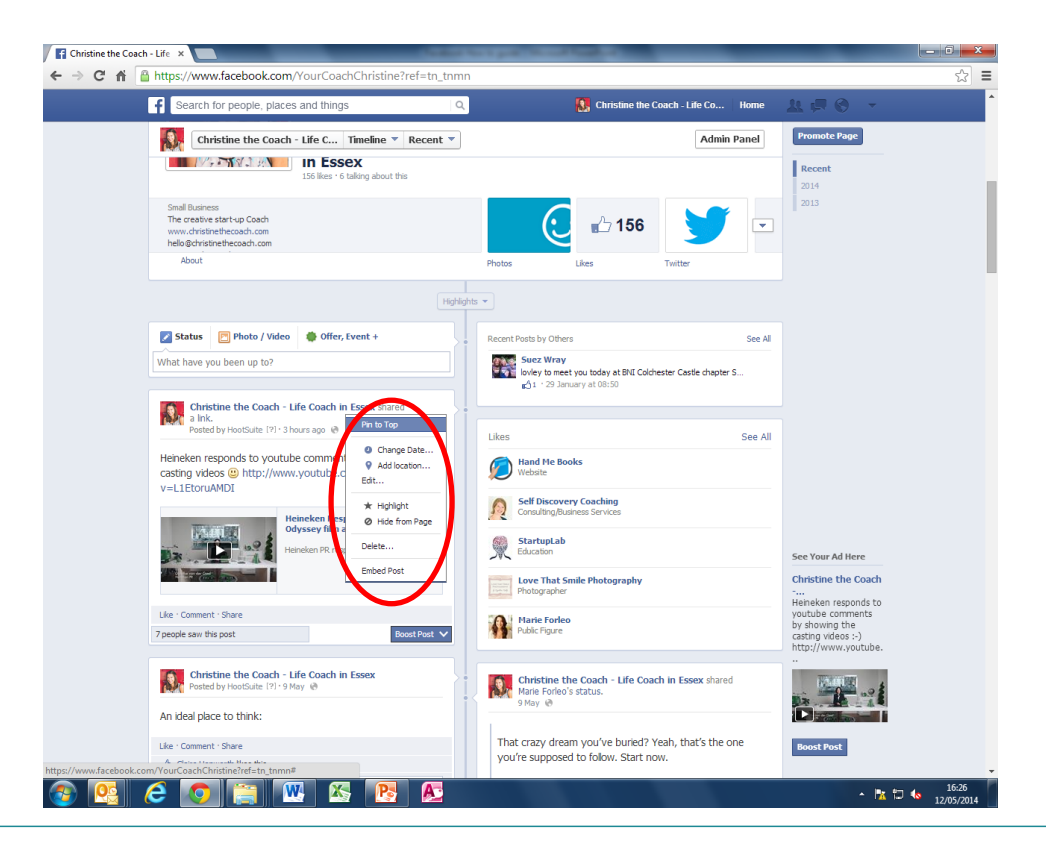

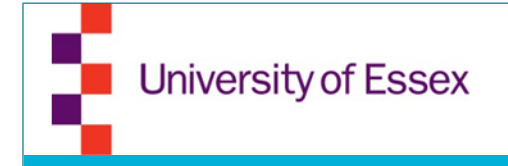

#### Manage your page on mobile

• To manage your page on your mobile, you best download the pages app by Facebook. It is very limited in it's functionalities though.

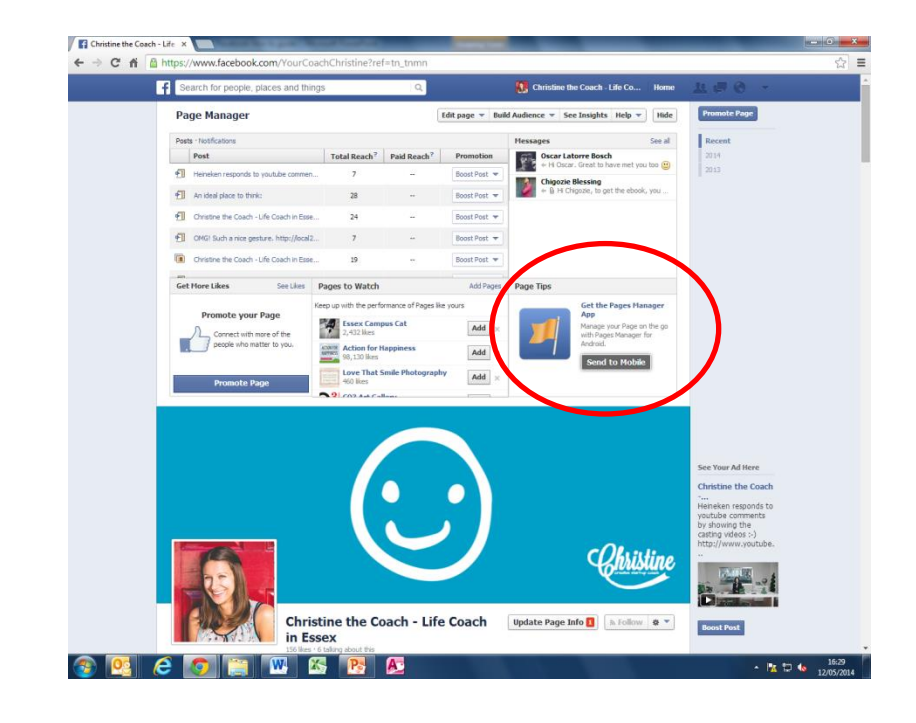